## CARA MENJALANKAN PROGRAM

- 1. Pertama install browser seperti google chrome atau sejenisnya.
- 2. Install text editor untuk membuka script program seperti sublime text, atom atau visual studio code.
- 3. Install xampp untuk server.
- 4. Pindahkan source code ke dalam directory C:/xampp/htdocs , dapat dimasukkan ke dalam satu folder dan diberi nama.
- 5. Membuat database desa kemudian masukkan script desa.sql ke sql pada localhost/phpmyadmin.
- 6. Akses pada localhost/namafolder
- Pada halaman admin dapat login dengan memasukan (username : superadmin, password : 123)
- 8. Kemudian jika ingin mengakses ada halaman yang sudah di hosting pada <u>https://webbanguntapan.000webhostapp.com/</u> dan untuk mengakses bagian admin yaitu pada <u>https://webbanguntapan.000webhostapp.com/admin/</u>
- 9. Aplikasi sudah dapat di akses.